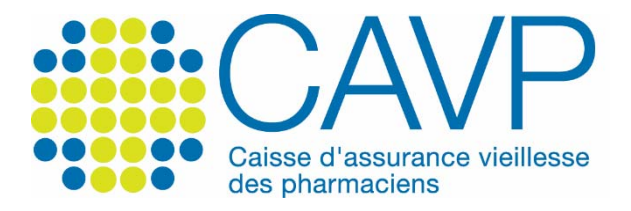

## SITE INTERNET

## Comment signer un formulaire électroniquement ?

Une fois le remplissage de votre formulaire terminé, vous devrez le signer électroniquement. Lorsque vous serez amené(e) à le faire, la fenêtre ci-après s'affichera :

| Configuration de l'identific  | ation numérique requise             | ×         |
|-------------------------------|-------------------------------------|-----------|
| Ce champ de sig<br>numérique. | nature nécessite une identité par s | signature |
| Voulez-vous en                | configurer une maintenant ?         |           |
|                               | K                                   |           |
| Aide                          | Configurer l'ID numérique           | Annuler   |

Cliquez sur « Configurer l'ID numérique ».

## Si vous ne disposez pas d'une signature électronique

1/ Cochez « Créer une identification numérique », puis cliquez sur le bouton bleu « Continuer ».

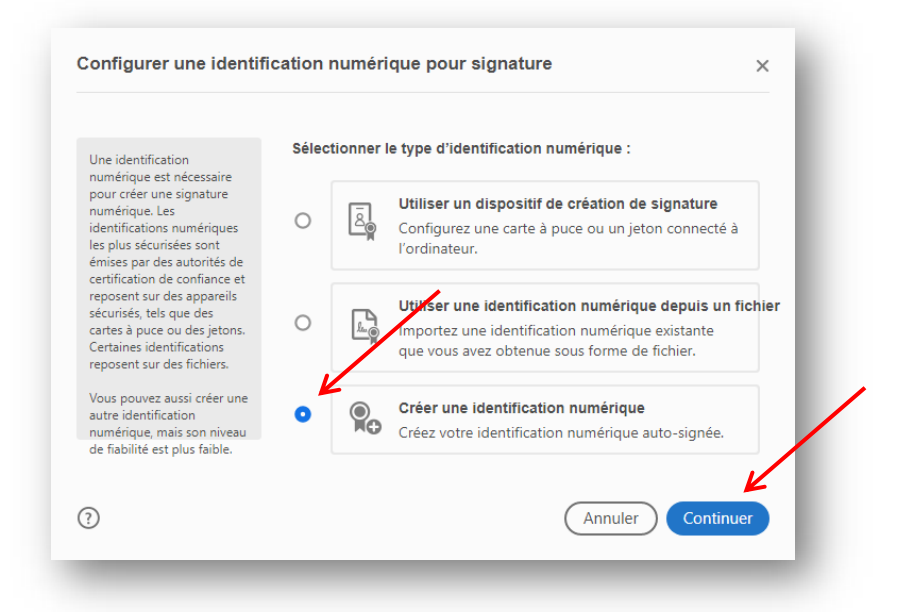

2/ Cochez ensuite « Enregistrer dans un fichier », puis cliquez sur le bouton bleu « Continuer ».

|                                                                                                    |     | / |                                                                                                    |
|----------------------------------------------------------------------------------------------------|-----|---|----------------------------------------------------------------------------------------------------|
| Les identifications<br>numériques sont<br>généralement émises par<br>des fournisseurs approuvés<br>qui garantissent la validité                                         | •   |   | Enregistrer dans un fichier<br>Enregistrez l'identification numérique dans un<br>fichier sur l'ordinateur.                                                                                |
| de l'identité.<br>Les identifications<br>numériques auto-signées<br>ne garantissent pas le<br>même niveau de sécurité et<br>peuvent être refusées dans<br>certains cas. | 0 ( |   | Enregistrer dans un magasin de certificats Windows<br>Enregistrez l'identification numérique dans un<br>magasin de certificats Windows que vous<br>partagerez avec d'autres applications. |
| Vérifiez auprès de vos<br>destinataires s'il s'agit d'un<br>moyen d'authentification<br>acceptable.                                                                     |     |   |                                                                                                    |
|                                                                                                    |     |   | K                                                                                                    |
| 0                                                                                                    |     |   | Précédent Continuer                                                                                                    |

3/ Renseignez obligatoirement les champs ayant un contour rouge (nom et adresse électronique), puis cliquez sur le bouton bleu « Continuer ».

| Entrez les informations                                                                | Nom                                         | Entrer le nom                   |   |
|----------------------------------------------------------------------------------------|---------------------------------------------|---------------------------------|---|
| d'identité à utiliser pour<br>créer une identification<br>numérique auto-signée.       | Service                                     | Entrer le service               |   |
| Les identifications                                                                    | Nom de la société                           | Entrer le nom de la société     |   |
| numériques auto-signées<br>par des personnes ne                                        | Adresse électronique                        | Entrer l'adresse électronique 🖌 |   |
| garantissent pas que les<br>informations d'identité sont<br>valides. C'est pourquoi il | Pays/Région                                 | FR - France                     | ~ |
| arrive qu'elles ne soient pas<br>acceptées.                                            | Algorithme de la clé                        | RSA à 2048 bits                 | ~ |
|                                                                                        | Utiliser l'identification<br>numérique pour | Signatures numériques           | ~ |
|                                                                                        |                                             |                                 |   |

4/ Choisissez l'emplacement où vous souhaitez enregistrer le fichier de la signature électronique en cliquant sur « Parcourir », associez à votre signature un mot de passe, confirmez ce mot de passe, puis cliquez sur le bouton bleu « Enregistrer ».

|                                                                                                    | Votre identification numérique se a enregistrée à l'emplacement |   |
|----------------------------------------------------------------------------------------------------|-----------------------------------------------------------------|---|
| Ajoutez un mot de passe<br>pour protéger la clé privée                                                                                                    | suivant :                                                       |   |
| de l'identification<br>numérique. Il vous sera                                                                                                    |                                                                 |   |
| redemandé lorsque vous<br>signerez un document à                                                                                                    | C:\Users\ademazue\AppData\koaming\Adobe\Acroba                  |   |
| l'aide de l'identification                                                                                                    | Parcourir                                                       |   |
| numenque.                                                                                                    |                                                                 |   |
| Enregistrez le fichier<br>d'identification numérique à                                                                                                    | Proteger l'Identification numerique par mot de passe :          |   |
| un emplacement connu afin<br>que vous puissiez le copier<br>ou le sauvegarder.                                                                                                    |                                                                 |   |
| , in the second second s | Confirmer le mot de passe :                                     |   |
|                                                                                                    |                                                                 |   |
|                                                                                                    |                                                                 | / |
|                                                                                                    |                                                                 | • |

5/ Cliquez sur le bouton bleu « Continuer ».

| oisissez | l'identification numérique à utiliser pour la signature :                                                        | Actualiser           |
|----------|----------------------------------------------------------------------------------------------------|----------------------|
|          | <b>Votre nom</b> (Fichier d'identification numérique)<br>Délivré par : Votre nom, Date d'expiration : 2024.10.04 | Afficher les détails |
|          |                                                                                                    |                      |
| <u>`</u> | Configurer un nouvel ID numérique                                                                                | nnuler               |

6/ Cochez la case « Verrouiller le document après signature », saisissez le mot de passe associé au fichier de signature électronique, puis cliquez sur le bouton bleu « Signer » qui sera actif dès que le mot de passe aura été renseigné.

| spect Texte standard V                       | Créer                                      |
|----------------------------------------------|--------------------------------------------|
| Votre                                        | Signature numérique<br>de Votre nom        |
| nom                                          | Date : 2019.10.04<br>16:10:33 +02'00'      |
| Verrouiller le document après signature      | Afficher les détails du certificat         |
| Revoir le contenu du docuprent susceptible d | e se répercuter sur la signature<br>Revoir |
|                                              |                                            |

7/ Après avoir enregistré le formulaire, la signature est intégrée automatiquement dans le document.

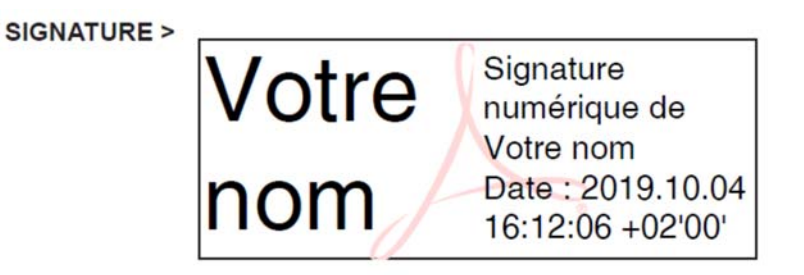

## ► Si vous disposez d'une signature électronique

<u>Si</u>, après avoir cliqué sur le champ du formulaire dédié à la signature, <u>la signature électronique</u> <u>proposée vous convient</u>, cliquez sur « Continuer ».

| Choisissez l | identification numérique à utiliser pour la signature :                                                        | Actualiser           |
|--------------|----------------------------------------------------------------------------------------------------|----------------------|
|              | <b>Votre nom</b> (Fichie Fidentification numérique)<br>Délivré par : Votre nom, Date d'expiration : 2024.10.04 | Afficher les détails |
| 0            | Configurer un nouvel ID numérique                                                                              | nnuler Continuer     |

1/ Cochez la case « Verrouiller le document après signature », saisissez le mot de passe associé au fichier de signature électronique, puis cliquez sur le bouton bleu « Signer » qui sera actif dès que le mot de passe aura été renseigné.

| spect Texte standard V                      | Créer                                    |
|---------------------------------------------|------------------------------------------|
| Votre                                       | Signature numérique<br>de Votre nom      |
| nom /                                       | Date : 2019.10.04<br>16:10:33 +02'00'    |
| Verrouiller le document après signature     | Afficher les détails du certificat       |
| Revoir le contenu du document susceptible c | le se répercuter sur la signature Revoir |
|                                             |                                          |

2/ Après avoir enregistré le formulaire, la signature est intégrée automatiquement dans le document.

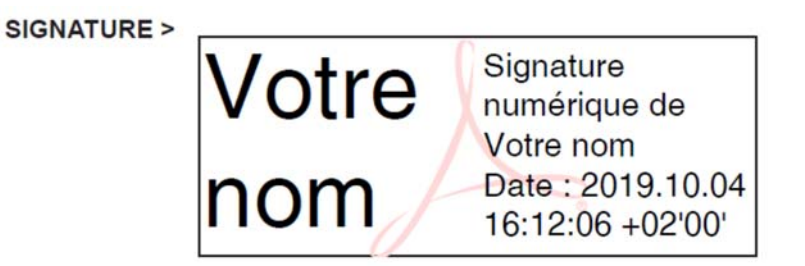

<u>Si cette signature ne vous convient pas</u>, cliquez sur « Configurer un nouvel ID numérique », puis sur le bouton bleu « Continuer ».

| Signer av   | ec une identification numérique                                                                                  | ×                    |
|-------------|----------------------------------------------------------------------------------------------------|----------------------|
| noisissez l | 'identification numérique à utiliser pour la signature :                                                         | Actualiser           |
|             | <b>Votre nom</b> (Fichier d'identification numérique)<br>Délivré par : Votre nom, Date d'expiration : 2024.10.04 | Afficher les détails |
|             |                                                                                                    |                      |
|             |                                                                                                    |                      |
|             |                                                                                                    |                      |
|             |                                                                                                    |                      |
| 9           |                                                                                                    | Annuler              |

1/ Cochez « Utiliser une identification numérique depuis un fichier » et cliquez sur le bouton bleu « Continuer ».

|                                                                                                    | Sélec | tionner l | e type d'identification numérique :                                                                                                    |      |
|----------------------------------------------------------------------------------------------------|-------|-----------|----------------------------------------------------------------------------------------------------|------|
| Jne identification<br>numérique est nécessaire                                                                                                    |       |           |                                                                                                    |      |
| oour créer une signature<br>numérique. Les<br>dentifications numériques<br>es plus sécurisées sont<br>imises par des autorités de                                                 | 0     |           | Utiliser un dispositif de création de signature<br>Configurez une carte à puce ou un jeton connecté à<br>l'ordinateur.                                  |      |
| certification de confiance et<br>reposent sur des appareils<br>sécurisés, tels que des<br>cartes à puce ou des jetons.<br>Certaines identifications<br>reposent sur des fichiers. | 0     | L.        | Utiliser une identification numérique depuis un fich<br>Importez une identification numérique existante<br>que vous avez obtenue sous forme de fichier. | hier |
| /ous pouvez aussi créer une<br>utre identification<br>umérique, mais son niveau<br>le fiabilité est plus faible.                                                                  | 0     |           | Créer une identification numérique<br>Créez votre identification numérique auto-signée.                                                                 |      |
| ,                                                                                                    |       |           |                                                                                                    | k    |

2/ Recherchez ensuite le fichier de signature électronique souhaité en cliquant sur « Parcourir », saisissez le mot de passe associé à ce fichier puis cliquez sur le bouton bleu « Continuer ».

| Les fichiers d'identification<br>numérique ont<br>généralement une<br>extension PFX ou P12 et<br>contiennent le fichier de clé<br>publique (certificat) et le<br>fichier de clé privée associé.<br>Pour signer à l'aide d'une<br>identification numérique<br>disponible sous forme de<br>fichier, suivez les invites à<br>l'écran pour accéder au<br>fichier et le télécharger, puis<br>entrez le mot de passe qui<br>protège la clé privée. | Recherchez un fichier d'identification numérique. Les fichiers<br>d'identification numérique sont protégés par mot de passe. Vous ne<br>pouvez pas accéder à l'identification numérique si vous ne connaissez<br>pas le mot de passe.<br>Parcourir<br>Entrer le mot de passe de l'identification numérique |
|----------------------------------------------------------------------------------------------------|----------------------------------------------------------------------------------------------------|
|                                                                                                    |                                                                                                    |

3/ Cliquez sur le bouton bleu « Continuer ».

| noisissez | l'identification numérique à utiliser pour la signature :                                                        | Actualiser           |
|-----------|----------------------------------------------------------------------------------------------------|----------------------|
|           | <b>Votre nom</b> (Fichier d'identification numérique)<br>Délivré par : Votre nom, Date d'expiration : 2024.10.04 | Afficher les détails |
| Ð         | Configurer un nouvel ID numérique                                                                                | Annuler Continuer    |

4/ Cochez la case « Verrouiller le document après signature », saisissez le mot de passe associé au fichier de signature électronique, puis cliquez sur le bouton bleu « Signer » qui sera actif dès que le

mot de passe aura été renseigné.

| spect Texte standard V                             | Créer                                                                        |
|----------------------------------------------------|------------------------------------------------------------------------------|
| Votre<br>nom                                       | Signature numérique<br>de Votre nom<br>Date : 2019.10.04<br>16:10:33 +02'00' |
| Verrouiller le document après signature            | Afficher les détails du certificat                                           |
| Revoir le contenu du pocument susceptible d        | le se répercuter sur la signature<br>Revoir                                  |
| Entrez la coda da l'identification numérique ou la |                                                                              |

5/ Après avoir enregistré le formulaire, la signature est intégrée automatiquement dans le document.

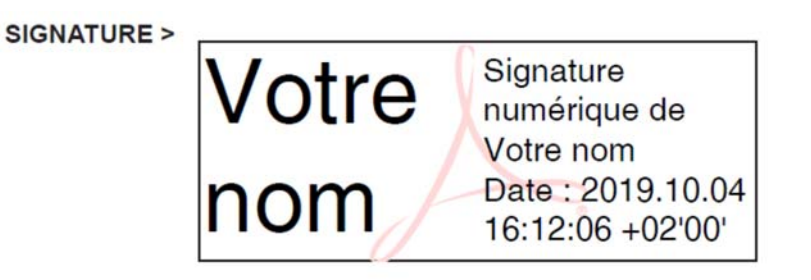